# 软件操作手册 (学生端)

# 金融仿真实验教学系统

二〇一七年七月五日

| V |
|---|
|   |

| 1. | 总览   | 及常用    | 说明             | .1 |
|----|------|--------|----------------|----|
|    | 1.1. | 金融(    | 方真实验经营流程概览     | .1 |
|    | 1.2. | 功能》    | 青单             | .2 |
|    | 1.3. | 常用打    | 安钮说明           | .3 |
|    | 1.4. | 操作     | <b></b>        | .3 |
|    |      | 1.4.1. | 经营总流程          | .3 |
|    |      | 1.4.2. | 年初运营流程         | .4 |
|    |      | 1.4.3. | 流程内经营活动流程      | .4 |
|    |      | 1.4.4. | 流程外运营支持功能      | .8 |
| 2. | 模拟   | 经营基    | 础准备            | .8 |
|    | 2.1. | 加入证    | 果堂             | .8 |
|    | 2.2. | 银行到    | 建设             | .8 |
| 3. | 银行   | 战略部    | 罢              | 10 |
|    | 3.1. | 战略规    | 现划             | 10 |
|    | 3.2. | 机构订    | 殳置             | 11 |
|    | 3.3. | 渠道致    | 建设             | 11 |
| 4. | 银行   | 日常交    | 易              | 12 |
|    | 4.1. | 拨备打    | 发回             | 12 |
|    | 4.2. | 营销管    | <sup>會</sup> 理 | 12 |
|    | 4.3. | 存贷款    | 款市场抢单          | 12 |
|    | 4.4. | 准备金    | 金管理            | 13 |
|    | 4.5. | 拨备管    | <sup>會理</sup>  | 13 |
|    | 4.6. | 不良     | 资产处置           | 14 |
|    | 4.7. | 存款管    | <sup>會理</sup>  | 15 |
|    | 4.8. | 贷款管    | <del></del> 章理 | 15 |
| 5. | 金融   | 市场     |                | 16 |
|    | 5.1. | 国债扣    | 殳融资抢单          | 16 |
|    | 5.2. | 同业     | 业务             | 16 |
|    | 5.3. | 投融資    | 资业务            | 17 |
|    | 5.4. | 国债     | 业务管理           | 18 |
| 6. | 财务   | 管理     |                | 18 |
|    | 6.1. | 折旧管    | <b></b>        | 18 |
|    | 6.2. | 支付新    | 崭酬             | 18 |
|    | 6.3. | 资金转    | 专账             | 19 |
|    | 6.4. | 财务打    | · 报表           | 19 |
|    |      | 6.4.1. | 业务结账           | 19 |
|    |      | 6.4.2. | 财务结账           | 20 |
|    |      | 6.4.3. | 填写报表           | 20 |
| 7. | 风险   | 管理     | ·              | 21 |
|    | 7.1. | 风险加    | <b>扣权资产</b>    | 21 |
|    | 7.2. | 风险     | 监管             | 22 |
| 8. | 支持   | 功能     |                | 22 |

| 8.1. | 宏观经济  | 22 |
|------|-------|----|
| 8.2. | 任务列表  | 23 |
| 8.3. | 排行榜   | 23 |
| 8.4. | 第三方咨询 | 23 |
| 8.5. | 规则    | 24 |
|      |       |    |

# 1. 总览及常用说明

# 1.1. 金融仿真实验经营流程概览

| 商      | 前业银行经营      |                                                       |       |
|--------|-------------|-------------------------------------------------------|-------|
|        | 教师操作功能      | 学生操作功能                                                | 支持功能  |
| 上课准备   | 新建课堂        | → 加入课堂 → 新達银行 → 拉人组件团队                                |       |
| 经营管理   | 开始经营        | → 战略规划→ 设置机构→ 建设渠道> 投放营销费用                            |       |
| 银行日常交易 | 开启存贷<br>款抢单 | ▶ 存款抢单 → 准备金管理 → 贷款抢单 → 拨备管理 → 不良资产 → 存贷款结息           |       |
| 金融市场   |             | 国债投融资抢单 →→ 同业业务 →→ 投融资业务结息 →→ 国债业务结息                  |       |
| 财务管理   |             | 计提固定<br>资产折旧 → 支付薪酬 → 填写会计<br>货源 → 业务结账 → 财务结账 → 填写报表 | 第三方咨询 |
| 风险监管   |             | 风险加权资产 → 风险监管                                         |       |

# 1.2. 功能清单

| 序号 | 功能属性           | 一级功能  | 二级功能    |
|----|----------------|-------|---------|
| 1  |                |       | 课堂信息    |
| 2  |                | 我的课程  | 银行信息    |
| 3  |                |       | 团队信息    |
| 4  |                | 宏观经济  |         |
| 5  | 支持性功能          | 任务列表  |         |
| 6  |                | 排行榜   |         |
| 7  |                | 第三方咨询 |         |
| 8  |                | 商业间谍  |         |
| 9  |                | 规则    |         |
| 10 |                |       | 战略规划    |
| 11 |                | 经营管理  | 机构设置    |
| 12 |                |       | 渠道管理    |
| 13 |                |       | 拨备拨回    |
| 14 |                |       | 存贷款抢单   |
| 15 |                |       | 准备金管理   |
| 16 |                | 日常交易  | 拨备管理    |
| 17 |                |       | 不良资产处置  |
| 18 |                |       | 存款管理    |
| 19 |                |       | 贷款管理    |
| 20 | <b>从带汗却</b> 也能 |       | 国债投融资抢单 |
| 21 | 纪旨伯幼功能         | 人动主权  | 同业业务    |
| 22 |                | 金融印切  | 国债业务管理  |
| 23 |                |       | 投融资业务管理 |
| 24 |                |       | 折旧管理    |
| 25 |                |       | 支付薪酬费用  |
| 26 |                | 时夕竺田  | 资金转账    |
| 27 |                | 灼労自生  | 会计凭证    |
| 28 |                |       | 财务报表    |
| 29 | ]              |       | 破产管理    |
| 30 | ]              | 回险答册  | 风险加权资产  |
| 31 |                | 八座目生  | 风险监管    |

# 1.3. 常用按钮说明

| 名称      | 功能说明                                           |
|---------|------------------------------------------------|
| 新增      | ● 新增数据                                         |
| 查询      | ● 使用"查询"功能利用条件进行查询单据                           |
| 刷新      | ● 使用"刷新"功能刷新当前页面信息                             |
| 保存      | ● 将当前页面信息保存至数据库中                               |
| 取消      | ● 取消编辑的信息                                      |
| 4士 自    | <ul> <li>对当期应收或应付存贷款,投融资,国债等业务进行计算并</li> </ul> |
| <b></b> | 结息                                             |
| 修改      | ● 打开现有数据进行编辑                                   |
| 编辑      | ● 对现有的单据应填数据部分进行编辑                             |
| 建设      | ● 选择要建设的渠道进行建设                                 |
| 设置      | ● 设置总行即购买总行                                    |
| 确认计提/支付 | ● 确认计提的折旧或者支付的薪酬及管理费用,点击即保存                    |

# 1.4. 操作流程

#### 1.4.1. 经营总流程

商业银行仿真模拟包含 8 个期数的经营模拟活动,每个模拟银行需完成 8 期的经营活动,最后根据分数排榜,确定银行的名次。

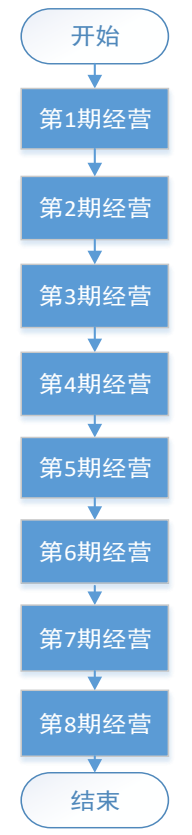

#### 1.4.2. 年初运营流程

年初企业运营过程包括更新收入、支付所得税,战略规划、机构设置、渠道 建设、拨备拨回、投放营销费用。

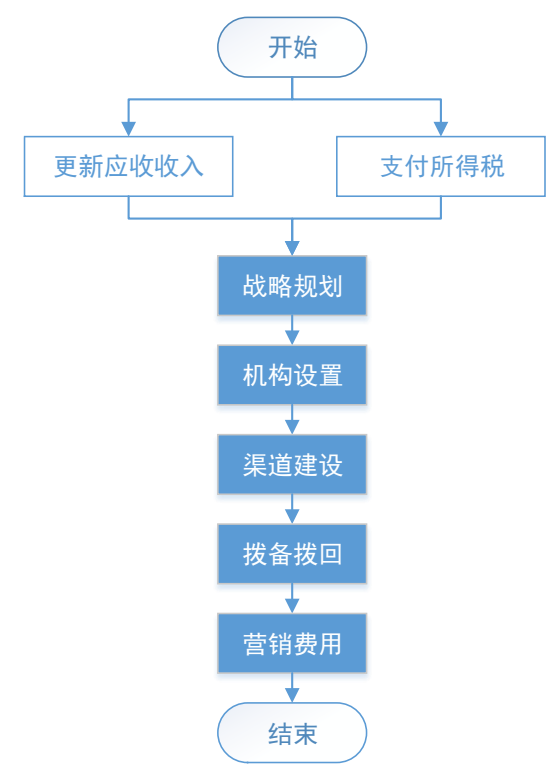

#### 1.4.3. 流程内经营活动流程

# 1.4.3.1. 第一经营业务——日常经营

日常交易经营活动流程,包括存贷款抢单、准备金管理、不良资产处置、拨 备管理、以及存贷款结息。

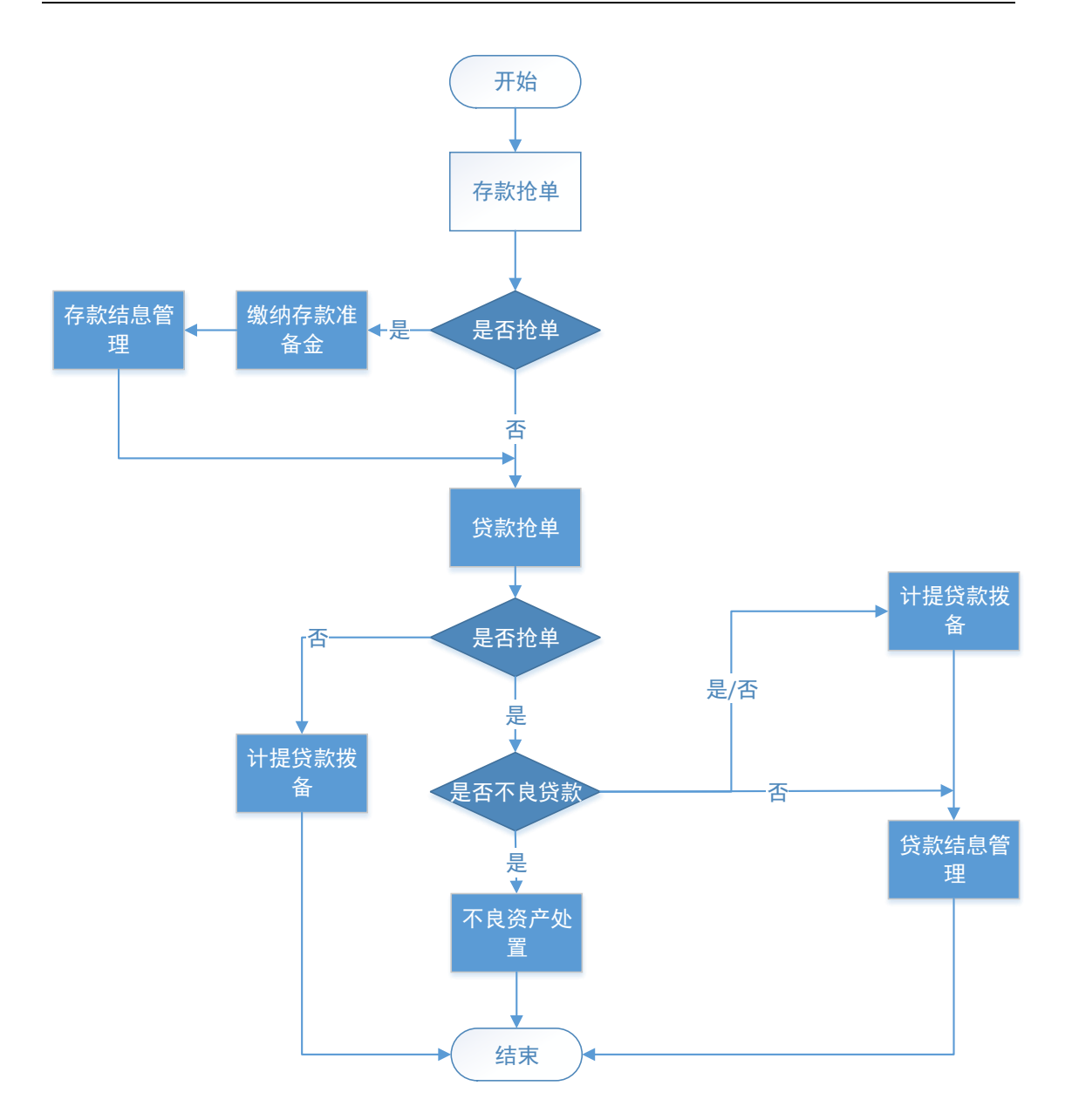

# 1.4.3.2. 第二经营业务——金融市场

金融市场业务:金融市场业务流程包括国债投融资抢单,同业业务,国债业 务结息和投融资业务结息。

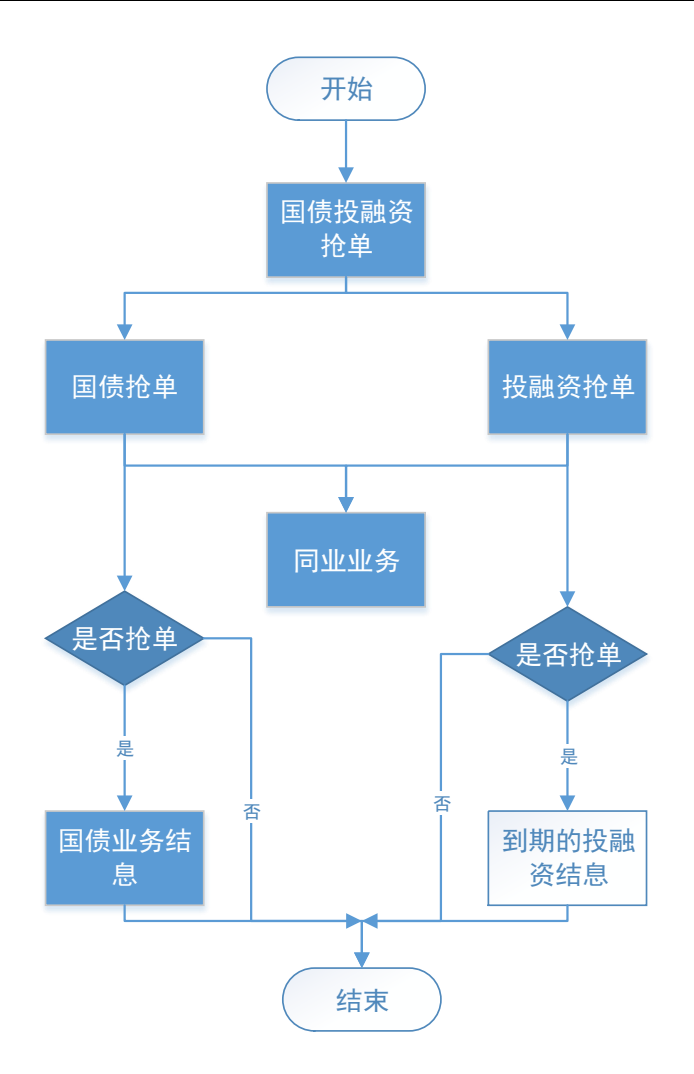

# 1.4.3.3. 第三经营活动——支持业务

财务管理及风险管理流程:财务管理包括折旧管理、支付薪酬与费用、业务 结账、财务结账、财务报表和破产注资管理。而风险管理包括风险加权资产和风 险监管。财务管理是银行经营业务的资金管理,而风险管理则是外部对银行经营 状况的监管,两者组成了模拟银行的第三支持模块。

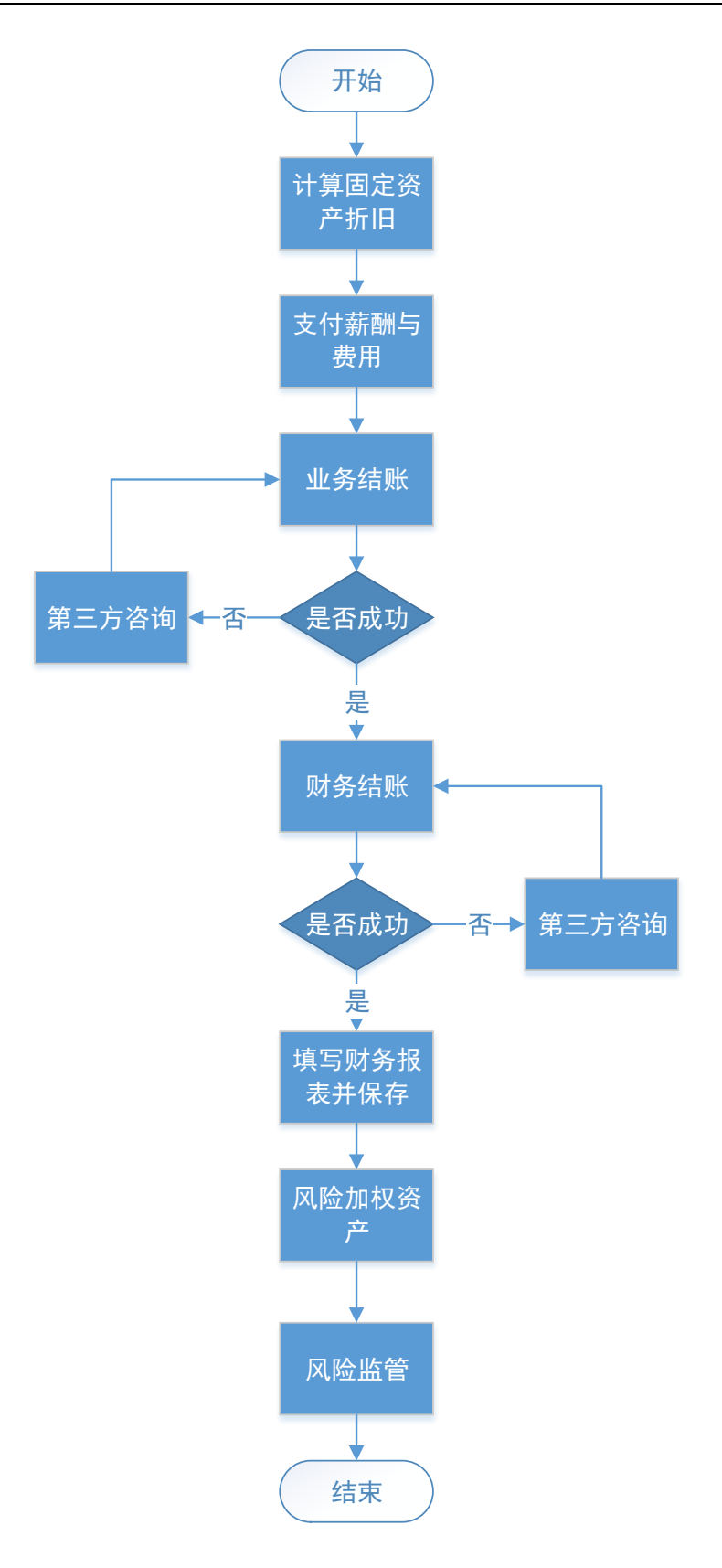

#### 1.4.4. 流程外运营支持功能

除上述流程内经营活动,还可以流程外的功能来协助流程内的经营活动,以 支持经营活动顺利地开展。

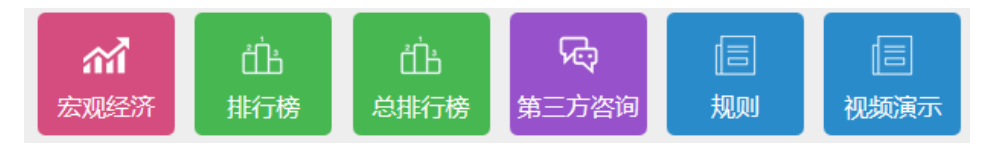

# 2. 模拟经营基础准备

# 2.1. 加入课堂

操作步骤:

进入【我的课堂】,输入老师下发的课堂号码,"查询"本课堂,"加入课堂",输入姓名,"保存"即成功加入课堂。

| 飞腾(FIT)金融仿真实验 | 教学平台              |                                                                                                    | 😂 🗧 🔺 🌀 学生44 🔻 |
|---------------|-------------------|----------------------------------------------------------------------------------------------------|----------------|
| 主页 我的课程 💌     |                   |                                                                                                    | ^              |
|               | 课堂信息              | 確認分析:         200月         200月 |                |
|               | 银行信息              | 銀行号約: 这里能入銀行号码 Q.靈詞 ●加入銀行 ○法貸銀行 ○新製銀行 ●売出銀行                                                                                                    |                |
|               | <b>团队信息</b><br>拉人 |                                                                                                    |                |
|               |                   |                                                                                                    |                |
|               | ŧ                 | ■                                                                                                    |                |

## 2.2. 银行建设

操作步骤:

① 进入【我的课堂】,"新建银行",输入银行名称,"保存"即成功建立银行;

| 飞腾(FIT)金融仿真实验 | <b>教学平台</b>       |                     |            |          |               |       | 8 4 | • 🚳 | 学生45 🔻 |
|---------------|-------------------|---------------------|------------|----------|---------------|-------|-----|-----|--------|
| 主页 我的课程 🗵     |                   |                     |            | <b>A</b> |               |       | _   |     |        |
|               |                   | <b>课堂号码:</b> tjytoB |            | Q査询 ご 刷新 | 營加入课堂 建改名     | ②退出课堂 |     |     |        |
|               | 课堂信息              | <b>课堂名称:</b> 1129测试 |            | 教师名称:    | 教训币29         |       |     |     |        |
|               |                   | 课堂状态: 正在上课          |            | 学生状态:    |               |       |     |     |        |
|               | 相行作自              | <b>银行号码:</b> 这里输入制  | 限行号码       | Q查询 警加入排 | 行 ②选择银行 图新建银行 | ②退出銀行 |     |     |        |
|               | 28CHI LIYU        | 银行名称: 友和银行          | 银行号码:gkBXX | I 银行管理   | ┇:学生45        |       |     |     |        |
|               |                   | 操作                  | 名称         | 昵称       | 岗位            |       |     |     |        |
|               | <b>团队信息</b><br>拉人 |                     | sy045      | 张明威      | 成员            |       |     |     |        |
|               |                   |                     |            | 没有相关数据   |               |       |     |     |        |
|               |                   | 1                   |            |          |               | _     |     |     |        |

② 行内组员申请加入银行,输入行长发放的银行号码,"查询"银行,"加入银行","已发送申请"则申请加入银行成功;

| 飞腾(FIT)金融仿真实验 | à教学平台       |                |             |                       |                         | ≡ ॼ ♠ 🙆 ≱±46 ▾ |
|---------------|-------------|----------------|-------------|-----------------------|-------------------------|----------------|
| 主页 我的课程 📕     |             |                | •           |                       |                         |                |
|               |             | 课堂号码: tjytoB   | Qĝ          | S 2887 🔛 3            | iler 🖓 der 🖉 der Strate |                |
|               | 课堂信息        | 课堂名称:1129测试    |             | 教师名称: 教师29            |                         |                |
|               |             | 课堂状态: 正在上课     | 0           | 学生状态: 📧               |                         |                |
|               | 銀行信由        | 银行号码: gkBXXT ( | Q<br>当      | a) 🔮 20.0.488/57 🖉 18 | 2007 Statut Carat       |                |
|               | PET J III A | 银行名称:友和银行      | 银行号码:gkBXXT | 银行管理员:学生4             | 5                       |                |
|               | 团队信息        | 操作             | 名称          | 昵称                    | 岗位                      |                |
|               | 拉人          |                |             | 设有相关数据                |                         |                |
|               |             |                |             |                       |                         |                |
|               |             |                |             |                       |                         |                |

③ 行长将申请的组员全部拉入银行,则小组组队成功,即完成银行团队建设。

| 飞腾(FIT)金融仿真实验 | 教学平台        |                                                              |             |                   |                              |             | ≅ ⊠ ♠ 🎒 ¥±45 ▼ |
|---------------|-------------|--------------------------------------------------------------|-------------|-------------------|------------------------------|-------------|----------------|
| 主页 我的课程       |             |                                                              |             |                   |                              |             |                |
|               | <b>建</b> 信息 | 建堂号码:     tjytoB       建堂名称:     1129現紙       建堂状态:     正在上等 |             | Q查询<br>教师律<br>学生切 | 副新 《加入课堂<br>森: 教师29<br>法: 王葉 | 一改名一起出罪堂    |                |
|               | 17.4 1).4   | <b>银行号码:</b> 这里输入管                                           | 银行号码        | Q查询 答加            | 入银行 ⊘选择银行                    | ◎新建银行 ◎退出银行 |                |
|               | 银行信息        | <b>银行名称:</b> 友和银行                                            | 银行号码: gkBXX | T 银行管             | Ⅷ史: 学生45                     |             |                |
|               |             | 操作                                                           | 名称          | 昵称                | 岗位                           |             |                |
|               | 团队信息        |                                                              | sy045       | 张明威               | 成员                           |             |                |
|               |             | 四拉人                                                          | (           |                   | ×                            |             |                |
|               |             |                                                              | 用户名         | 昵称                | 岗位                           |             |                |
|               |             |                                                              | sy046       | 张小可               | 成员                           |             |                |
|               |             | 2                                                            | 3           | 拉入 取消             |                              |             |                |
|               |             |                                                              |             |                   |                              |             |                |
|               |             |                                                              |             |                   |                              |             |                |

④ 最后,行长"我的课堂"的信息如下:

| 主页       我的客場         建立       建立       ・・・・・・・・・・・・・・・・・・・・・・・・・・・・・・・・・・・・                                                                                                    | 主流       払前果程 **       二字報係 **       二字報係 **       二字報係 **       二字報係 **       二字報係 **       二字報係 **       二字報係 **       二字報係 **       二字報係 **       二字報係 **       二字報係 **       二字報係 **       二字報係 **       二字報係 **       二       二 <th<< th=""><th>飞腾(FIT) 金融仿真实验</th><th>教学平台</th><th></th><th></th><th></th><th></th><th>≡ ⊠ 🔺 🎒 ¥±45 ▼</th></th<<>                                                                                                    | 飞腾(FIT) 金融仿真实验 | 教学平台              |                                                                      |                                                 |                                                                                                    |            | ≡ ⊠ 🔺 🎒 ¥±45 ▼ |
|----------------------------------------------------------------------------------------------------|----------------------------------------------------------------------------------------------------|----------------|-------------------|----------------------------------------------------------------------|-------------------------------------------------|----------------------------------------------------------------------------------------------------|------------|----------------|
| 確望信息     確望号号:     1000     0100     0100     1000     1000       確望信息     確望名称:     1129順試     約冊名称:     執冊名称:     執冊名称:     報告報告報:     報告報告報:     報告報報:     報告報:     報告報告報:     報告報:     報告報告報:     報告報:     報告報:     報告報:     報告報:     報告報:     報告報:     報告報:     報告報:     報告報:     報告報:     報告報:     報告報:     報告報:     報告報:                                                                                                         | 建堂名兒:       1000B       0 雪前       1000B       1000B <t< th=""><th>主页 我的课程</th><th></th><th></th><th>•</th><th></th><th></th><th></th></t<> | 主页 我的课程        |                   |                                                                      | •                                               |                                                                                                    |            |                |
| 銀行信息 銀行号码: 这里输入银行号码: 20至33 (20至33) 銀行信号: 20至33 (2015) 銀行信号: 2017 (2015) 銀行信号: 2017 (2015) 日本 (2015) 日本 (2015) <p日本 (2015)<="" p=""> <p日本 (2015)<="" p=""> <p日本 (2015)<="" p=""> <p日本 (2<="" th=""><th>線行名码:     这里输入银行号码:     Q.雪茄     学知入根行     ?24程银行     圣世銀行       銀行名級:     点印品     銀行名号:     点通工     銀行名號:     学生45       個人信息:     海化     名称     国路     月位       個人信息:     1000     350015     350016     350016       四次     高粱     国路     月位       四次     第50015     350016     350016       四次     第50015     350016     350016       四次     第50015     350016     350016</th><th></th><th>课堂信息</th><th><b>康堂号码:</b> tjytoB<br/><b>康堂名称:</b> 1129项jj,武<br/><b>康堂扶态: (正在正</b>]</th><th>Q董询</th><th><ul> <li>ご刷新 登加入课室</li> <li>執师名称: 執师29</li> <li>学生状态: 正常</li> </ul></th><th>「改名」「退出課堂」</th><th></th></p日本></p日本></p日本></p日本> | 線行名码:     这里输入银行号码:     Q.雪茄     学知入根行     ?24程银行     圣世銀行       銀行名級:     点印品     銀行名号:     点通工     銀行名號:     学生45       個人信息:     海化     名称     国路     月位       個人信息:     1000     350015     350016     350016       四次     高粱     国路     月位       四次     第50015     350016     350016       四次     第50015     350016     350016       四次     第50015     350016     350016                                                                                                    |                | 课堂信息              | <b>康堂号码:</b> tjytoB<br><b>康堂名称:</b> 1129项jj,武<br><b>康堂扶态: (正在正</b> ] | Q董询                                             | <ul> <li>ご刷新 登加入课室</li> <li>執师名称: 執师29</li> <li>学生状态: 正常</li> </ul>                                        | 「改名」「退出課堂」 |                |
| 操作         名称         職称         岗位           超以信息         xy0.45         张明.         成员                                                                                                    | 投作         名称         取称         向位           担以信息         1:0045         3:318(1)         成员           担以         1:0045         3:419(1)         成员                                                                                                    |                | 银行信息              | <b>银行号码:</b> 这里输入银行号<br>银行名称: 友和银行                                   | 码<br>(4) (1) (1) (1) (1) (1) (1) (1) (1) (1) (1 | <ul> <li>● 加入银行</li> <li>● 选择银行</li> <li>● 送择银行</li> <li>● 送择银行</li> <li>● 送择银行</li> <li>● 送择银行</li> </ul> | 新建银行       |                |
| <b>国队信息</b><br>拉人                                                                                                    | 图从信息         17045         济明或         成员           市人         第社         学生46         第小问         成员                                                                                                    |                |                   | 操作                                                                   | 名称                                              | 昵称                                                                                                    | 岗位         |                |
|                                                                                                    | <u> </u>                                                                                                    |                | <b>团队信息</b><br>拉人 |                                                                      | sy045                                           | 张明威                                                                                                    | 成员         |                |
| 器走 学生16 张小可 成员                                                                                                    |                                                                                                    |                |                   | 踢走                                                                   | 学生46                                            | 张小可                                                                                                    | 成员         |                |
|                                                                                                    |                                                                                                    |                |                   |                                                                      |                                                 |                                                                                                    |            |                |
|                                                                                                    |                                                                                                    |                |                   |                                                                      |                                                 |                                                                                                    |            |                |

# 3. 银行战略部署

# 3.1. 战略规划

金融仿真模拟实验平台的战略规划为每期经营的期初规划,包括机构设置、 渠道建设、存款业务、贷款业务、金融市场业务、银行风险合规管理、现金流预 算等规划。期初规划由行长负责召开,会同行内的计划财务部、金融市场部、业 务部、风险管理部等部门总监,就宏观经济分析、银行机构建设、营销渠道、存 贷款业务、金融市场业务、风险合规管理和现金预算等方面进行分析与决策,最 终完成本期的全年规划和财务预算。

操作步骤:

当老师开始本期的经营之后,学生进入【战略规划】,根据小组讨论的规划 填写表单,保存即可完成。

| 融仿真实验教学平台 |                     |                     |
|-----------|---------------------|---------------------|
| □计划 💌     |                     | A.                  |
|           | 期初规划方案当前            | 前期间:第1期             |
|           | ●第1期 ●第2期 ●第3期 ●第4期 | ●第5期 ●第5期 ●第7期 ●第8期 |
|           | 规划项目                | 规划方案                |
| — 、 t     | 几构设置                |                     |
| 异地分       | 讨支行开设在城市            | 请选择 •               |
| 办公元       | 大楼采用 (租賃/购买)方式      | 请选择                 |
| 渠道3       | 뢅没                  | ☑ 柜台 □ 网络 □ 移动      |
| 二、名       | 与款业务                |                     |
| 存款利       | 利奉(小教):             |                     |
| 存款書       | 营销费用:               |                     |
| 子质其用风     | <b>與收存款总额</b> :     |                     |
| 存款        | 崔备金:                |                     |
| 三、多       | 续款业务                |                     |
| 贷款利       | 利率(小数):             |                     |
| 供款        | 普销费用:               |                     |

# 3.2. 机构设置

建立银行,需设置总行和分行。总行为银行的管理机构,分行则是支持业务的开展。第一期经营时需在 A 区域设置总行,从第二期开始延续使用,每个银行 只有一家总行。分行可以选择租赁或购买。

操作步骤:

进入【机构设置】,设置总行,购买或者租赁分行。

| 飞腾(FIT) 金融仿真实验教学平台                          |                                                                                                    | ≅ ◙ ♠ 🍈 学生45 ▼ |
|---------------------------------------------|----------------------------------------------------------------------------------------------------|----------------|
| 主页 机构设置 💌                                   |                                                                                                    | ^              |
| <ul> <li>▲ 1794</li> <li>■ 20984</li> </ul> | 低行阿点分布因 1. 日本の方にしていた。 1. 日本の方にしていた。 1. 日本の方にして |                |

# 3.3. 渠道建设

渠道建设及营销渠道开拓,只有建设完成的渠道才可以使用。营销渠道关系 到存款的抢单,只有开了A渠道的银行,才可以抢单A渠道的存款单据。

操作步骤:

进入【渠道建设】,确定要建设的渠道,点击"建设",在弹出的确定窗口 中,单击"确定",即可完成该渠道的建设。

| 飞腾(FIT) 金融仿真实验 | 教学平台    |        |                |       |        |        | ≅ ⊻ | • 🔺 🚯 学生45 、 |
|----------------|---------|--------|----------------|-------|--------|--------|-----|--------------|
| 主页 渠道建设 💌      | (月)日今(田 |        |                |       |        |        |     |              |
|                |         | 源      | <b>邕名称 建</b> 设 | 费用    | 建设周    | 期      |     |              |
|                | 弗田道     | ¥08    | EÁ .           | r     | 1      |        |     |              |
|                | 2000    | P      | 网络 11          | 00    | 1      |        |     |              |
|                |         | 1      | 5xh 21         | 0     | 2      |        |     |              |
|                | 序号      | 渠道名称   | 建设周期           | 委     | 设状态    | 操作     |     |              |
|                | 1       | 柜台     | 第1期            | E     | 已完成    | 建设     |     |              |
|                | 2       | 网络     | 第0期            | ŧ     | 建设     | 建设     |     |              |
|                | 3       | 移动     | 第0期            | #     | 建设     | 建设     |     |              |
|                |         | 共3条 页码 | 跳转 首页 上页 1     | 下页 尾页 | 第1页 共1 | 页 10 • |     |              |
|                |         |        |                |       |        |        |     |              |
|                |         |        |                |       |        |        |     |              |

# 4. 银行日常交易

# 4.1. 拨备拨回

拨备拨回是指上一期的贷款拨备,在本期期初进行拨回的动作。第一期经营 时,不用操作拨备拨回。

# 4.2. 营销管理

市场部总监基于宏观经济分析和期初的战略规划,投放存贷款广告费用。 操作步骤:

进入【营销管理】,点击"增加",在弹出的对话框中,输入存款营销费用 和贷款营销费用,点击保存即可。

| 飞腾(FIT)金融仿真实验 | 教学平台      |            |          |                 |     |                                      |         |                                       |   | 2 🛛 | • 🌀 |  |
|---------------|-----------|------------|----------|-----------------|-----|--------------------------------------|---------|---------------------------------------|---|-----|-----|--|
| 主页 市场营销管理 🍍   | 市场营销费用 名  | 期费用查询      |          |                 | •   |                                      |         |                                       |   |     |     |  |
|               | 期间        |            | 第1期      |                 | 期初预 | 算营销费用                                | (万)     | 1000                                  |   |     |     |  |
|               | 投入存款营销]   | 费用合计 (万)   | 0.0      |                 | 投入贷 | 款营销费用台                               | 計(万)    | 0.0                                   |   |     |     |  |
|               | 折算后存款营销   | 肖费用(万)     | 0.0      |                 | 折算后 | 贷款营销费用                               | 用(万)    | 0.0                                   |   |     |     |  |
|               | 折算后剩余存得   | 18营销费用 (万) | 0.0      |                 | 折算后 | 剩余贷款营销                               | 费用(万)   | 0.0                                   |   |     |     |  |
|               | <u>类型</u> | 投入有款宣訴…    | 存款整销费折算比 | 新鮮可用存款證明<br>沒有相 |     | 新聞<br>損及存款置<br>销费用:<br>投入贷款置<br>销费用: | 这里输入投入的 | 7款當前羨用<br>2款當前羨用<br>872<br>872<br>872 | × |     |     |  |
|               |           |            |          |                 |     |                                      |         |                                       |   |     |     |  |

#### 4.3. 存贷款市场抢单

存贷款是银行的日常经营业务,基本所有的银行都会拿存贷款来经营银行。 存贷款抢单顺序按照营销广告费用的高低排序,依次选择存款,当小组存款营销 费用投放相同时,在争取同一笔存款业务时,增加存款营销费用最多的小组的获 得该笔业务。在老师开启存贷款市场抢单之后,学生便可在【存贷款抢单】进行 抢单。

操作步骤:

进入【存贷款抢单】,确定目标单据后,点击"抢单",即成功。抢单完成 后自动更新已抢单信息。

| 飞腾(FIT) 金融仿真实验   | 敎学   | 平台        |                   |         |       |      |       |      |      |     |      |       | 8 1  | 2 | ۲ | 学生45 | - | ľ |
|------------------|------|-----------|-------------------|---------|-------|------|-------|------|------|-----|------|-------|------|---|---|------|---|---|
| 主页 市场营销管理 🗵 存货与: | 金融市场 | ×         |                   |         |       |      | •     |      |      |     |      |       |      |   |   |      |   | l |
|                  | 抢单   | 已抢单       |                   |         |       |      |       |      |      |     |      |       |      |   |   |      | - |   |
|                  |      |           |                   |         |       | 存贷款抢 | 单信息(第 | 期)   |      |     |      |       |      |   |   |      |   |   |
|                  |      | 业         | 务类别               |         | 当前获   | 取笔数  |       | 尚可获  | 取笔数  |     | 已获   | 取金额小计 |      |   |   |      |   |   |
|                  |      |           | 存款                |         | c     |      |       | 1    |      |     |      | 0     |      |   |   |      |   | l |
|                  |      | 3         | 埃敦                |         | C     |      |       | 1    |      |     |      | 0     |      |   |   |      |   |   |
|                  | 抢单倒  | li计时: 23秒 | Q<> 이번 Q          | 波弃抢单    |       |      |       |      |      |     |      |       |      |   |   |      |   |   |
|                  | 序号   | 抢单        | 业务类型              | 金額 (…   | 期望利率  | 利车属性 | 存贷容…  | 贷款分类 | 质押或… | 贷款信 | ・ 期限 | 渠道    | 区域   |   |   |      |   | ļ |
|                  | 1    | 抢单        | <<br>↓<br>存款<br>」 | 7000.00 | 5.00% | 浮动   | 零售    |      |      |     | 2    | 柜台    | ٨⊠لي |   |   |      |   |   |
|                  | 2    | 抢单        | (存款)              | 8000.00 | 6.00% | (浮动) | 零售    |      |      |     | 3    | 柜台    | A区域  |   |   |      |   |   |
|                  | 3    | 抢单        | (存款)              | 8000.00 | 5.00% | 固定   | 零售    |      |      |     | 1    | 柜台    | A区域  |   |   |      |   |   |
|                  | 4    | 抢单        | <b>【</b> 存款       | 8000.00 | 6.00% | 固定   | 零售    |      |      |     | 4    | 柜台    | ٨⊠يت |   |   |      |   |   |
|                  | 5    | 抢单        | (存款)              | 7000.00 | 5.00% | 固定   | 对公    |      |      |     | 4    | 柜台    | A区域  |   |   |      |   |   |
|                  | 6    | 抢单        | ↓存款               | 8000.00 | 6.00% | 浮动   | 〈对公   |      |      |     | 3    | 柜台    | A区域  |   |   |      |   |   |
|                  | 7    | 抢单        | ↓存款               | 8000.00 | 4.00% | 浮动   | 【对公   |      |      |     | 2    | 柜台    | A区域  |   |   |      |   |   |

### 4.4. 准备金管理

准备金准备金(reserve)指商业银行库存的现金和按比例存放在中央银行的 存款。存款准备金是限制金融机构信贷扩张和保证客户提取存款和资金清算需要 而准备的资金。

在金融仿真实战平台,存款准备金从吸收的存款中提取,存款准备金提取金额为存款总量 10%,整千向上取整。

操作步骤:

进入【准备金管理】,点击"编辑",在弹出窗口,数据金额,选择计提类别, 点击"保存"即可。

| 飞腾(FIT) 金融仿真实验教学平台                |                       |                          |                                                                                                    |                                           | ■ ■ 🔺 🌑 学生45 ▼ |
|-----------------------------------|-----------------------|--------------------------|----------------------------------------------------------------------------------------------------|-------------------------------------------|----------------|
| 飞腾(FIT)金融仿真实验教学平台<br>主页 再意准备全管理 ● | 准备全管<br>期间<br>序号<br>1 | 理<br>]: 全<br>所設期间<br>第1期 | :部・Q車 4<br>交易決別<br>4<br>第<br>項<br>第<br>第<br>1<br>1<br>本期け食<br>金<br>1<br>1<br>4<br>単約<br>単約<br>単約<br>単約<br>単位<br>二<br>単約<br>単位<br>二<br>二<br>二<br>二<br>二<br>二<br>二<br>二<br>二<br>二<br>二<br>二<br>二 | ▲<br>文現金額(万元)<br>0.00<br>2<br>3<br>4<br>4 | E E A 🍙 7245 * |
|                                   |                       |                          | 保存                                                                                                    | 4                                         |                |

#### 4.5. 拨备管理

拨备,指的是银行贷款损失准备和银行资产损失准备。银行拨备对提高银行 消化不良资产的能力具有关键性作用,所以,贷款有余额,则需要进行拨备。不 对不良贷款,则需要 100%进行拨备。

进入【拨备管理】,点击"编辑",在弹出的计提拨备窗口,填写拨备金额,"保

| 飞腾(FIT)金融仿真实验 | 教学平台             |            |            |            |             |              | ≡ ⊠ န 🎒 学 <u>±</u> 45 ▼ |
|---------------|------------------|------------|------------|------------|-------------|--------------|-------------------------|
| 主页 拨音管理 🗖     | <b>拔备</b> 各期损备查询 |            |            | •          |             |              |                         |
|               | 期间               | 计提前或拨回余额(… | 计提或拨回金额(万) | 计提后或拨回后余额… | 计提类别        | 操作           |                         |
|               | 第1期              | 0.00       | 0.00       | 0.00       | 计提拨备        | · 編 1        |                         |
|               |                  | 回编辑        |            |            | <b>×</b> 尾页 | 第1页 共1页 10 • |                         |
| L             |                  | 本期累计       | 计提拔备: 0.00 |            |             |              |                         |
|               |                  |            | 期初余额: 0.00 |            |             |              |                         |
|               |                  | 本期         | 计提拨备: 0.00 | 6          |             |              |                         |
|               |                  |            |            | 2          | ·           |              |                         |
|               |                  |            | 计提类别: 计提   | m still    |             |              |                         |
|               |                  |            | 18:17      | 90/H       |             |              |                         |
|               |                  |            |            |            |             |              |                         |
|               |                  |            |            |            |             |              |                         |
|               |                  |            |            |            |             |              |                         |

存"即成功拨备。

# 4.6. 不良资产处置

实验平台所指的不良资产处置即不良贷款处置,通过变卖或清收方式,对不 良贷款资产进行价值变现和价值提升的活动。

当银行收到一笔贷款时,系统自动根据贷款五级分类对该笔贷款进行划分等级,以此可以判定贷款是否不良。当一笔贷款被判定为不良贷款时,系统自动将 其存放在【不良资产处置】节点中,由学生选择清收还是变卖。

操作步骤:

 ① 进入【不良资产处置】,选择"清收"/"变卖"方式,选择处置的单据,点击 "清收处置"/"变卖处置",;

| 飞腾(FIT) 金融仿真实 | 验教学平台             |                                                                                 | ≡ ■ 🔺 🎒 学生45 ▼ |
|---------------|-------------------|---------------------------------------------------------------------------------|----------------|
| 主页 不良资产处置 💌   |                   | A                                                                               |                |
|               | 清收 安卖             |                                                                                 |                |
|               | 处置1: 全部 ▼ 所属期间:   | 全部 ▼ □ 仅查看本期不良资产                                                                |                |
|               | _ 处置期间 所属期间 金額(万) | 收回资金(万) 贷款类型 信用评级 机                                                             | x回车 状态         |
|               | 2 第1期 第1期 5000.00 | 0.00 <b>信用 BB 5</b> 4                                                           | 0.00% 未处置      |
|               | 清收处置 3            | 共1条         页码         到转         首页         上页         1         下页         尾页 | 第□页 共□页 10 ▼   |
|               |                   |                                                                                 |                |
|               |                   |                                                                                 |                |
|               |                   |                                                                                 |                |
|               |                   |                                                                                 |                |
|               |                   |                                                                                 |                |
|               |                   |                                                                                 |                |
|               |                   |                                                                                 |                |

② 在弹出的窗口中,输入收回的金额,"保存"即可。

| 飞腾(FIT) 金融仿真实验   | 教学  | 平台     |      |         |          |     |            |          | <b>1</b> 0 M | ▲ 🙆 ≇±45 ▼ |
|------------------|-----|--------|------|---------|----------|-----|------------|----------|--------------|------------|
| 主页 存货与金融市场 🖾 贷款业 | 务管理 | 🗵 不良资产 | 处置 🗵 |         |          |     |            |          |              |            |
|                  | 清收  | 变类     |      |         |          |     |            |          |              |            |
|                  | 处置线 | 期间: 全  |      |         |          |     |            |          |              |            |
|                  |     | 处置期间   | 所属期间 | 金額(万)   | 收回资金 (万) | 伊   | 收回率        | 状态       |              |            |
|                  | ~   | 第1期    | 第1期  | 5000.00 | 0.00     | 《信用 | 90.00%     | 未处置      |              |            |
|                  | -   |        |      | □安实处置   |          | ×   |            |          |              |            |
|                  | Ŕ   | 突处苦    |      | 处置期间:   | 1        |     | · 尾页 第1页 共 | ↓1页 10 ▼ |              |            |
|                  |     |        |      | 所属期间:   | 1        |     |            |          |              |            |
|                  |     |        |      | 金額:     | 5000.00  |     |            |          |              |            |
|                  |     |        |      | 收回室:    | 90.00    |     |            |          |              |            |
|                  |     |        |      | 收回资金:   | 0.00     |     |            |          |              |            |
|                  |     |        |      | 状态:     | 未处置      |     |            |          |              |            |
|                  |     |        |      | 贷款分类:   | 信用       |     |            |          |              |            |
|                  |     |        |      | 贷款信用评级: | BB       |     |            |          |              |            |
|                  |     |        |      |         | 保存取消     |     |            |          |              |            |
|                  |     |        |      |         |          |     |            |          |              |            |

# 4.7. 存款管理

存款管理即业务部门对存款的利息、期限管理。当业务总监拿到一笔存款,则需要在期限截止之前,每期计算该笔存款的利息。

操作步骤:

进入【存款管理】,选择计息的存款单据,在"结息信息"输入当期的计息金额,单击"计息"即可。

| 费 (F I T) 중 | 金融仿真实 | 验教学  | 平台  |      |          |       |       |       |           |      |        |    |      | ₩ 1    | 🔺 |
|-------------|-------|------|-----|------|----------|-------|-------|-------|-----------|------|--------|----|------|--------|---|
|             |       | 存款业务 | B管理 |      |          |       |       |       |           |      |        |    |      |        |   |
|             |       | 其    | 间:  | 第1期  | ▼ 是否至    | (期: [ | 全部    | w     | Q查 ;      | ご重置  |        |    |      |        |   |
|             |       |      | 序号  | 所國期间 | 存款金額(万)  | 期限    | 利率    | 当前利率  | (1)<br>类型 | 利率属性 | 本期是否结息 |    | 结息   | 信息     |   |
|             |       | 1    | 1   | 第1期  | 8,000.00 | з     | 6.00% | 6.00% | (对公       | (浮动) | 否      |    | 计息期间 | 利息 (万) |   |
|             |       |      |     |      |          |       |       |       |           |      |        | 第1 | 期    | 0.00   |   |
|             |       |      |     |      |          |       |       |       |           |      |        | 第2 | 期    | 2      |   |
|             |       |      |     |      |          |       |       |       |           |      |        | 第3 | 期    | -      |   |
|             |       |      |     |      |          |       |       |       |           |      |        |    | 3 H  | ·息     |   |
|             |       |      |     |      |          |       |       |       |           |      |        |    |      |        |   |
|             |       |      |     |      |          |       |       |       |           |      |        |    |      |        |   |
|             |       |      |     |      |          |       |       |       |           |      |        |    |      |        |   |
|             |       |      |     |      |          |       |       |       |           |      |        |    |      |        |   |

# 4.8. 贷款管理

贷款管理即业务部门对贷款的利息、期限管理。当业务总监拿到一笔贷款, 系统自动根据贷款五级分类对该笔贷款进行划分等级,以此可以判定贷款是否正 常。当一笔贷款被判定为正常时,系统自动将其存放在【贷款管理】节点中,需 要在期限截止之前每期都要对贷款进行计息。

操作步骤:

进入【贷款管理】,选择计息的贷款单据,在"结息信息"输入当期的计息金额,单击"计息"即可。

| 飞腾(F | IT) 金融仿真实验 | 佥教学 | 平台  |      |            |       |        |        |     |      |         |   | The second |       | ⊠ 4 | • 🙆 # | <u>≄</u> 44 ▼ |
|------|------------|-----|-----|------|------------|-------|--------|--------|-----|------|---------|---|------------|-------|-----|-------|---------------|
| 主页   | 贷款业务管理 🛛   |     |     |      |            |       |        |        |     |      |         |   |            |       |     |       |               |
|      |            | 贷款管 | 理三級 | 分类信息 |            |       |        |        |     |      |         |   |            |       |     |       |               |
|      |            | Ħ   | 间:  | 全部   | ٣          | 是否到期: | 全部     | ٣      | Q查  | ℃重置  |         |   |            |       |     |       |               |
|      |            |     | 序号  | 所属期间 | 贷款金额一      | 期限    | 利车     | 当前利率   | 类型  | 利车属性 | 质押或…    | 本 | 计原         | 信息    |     |       |               |
|      |            | 1 💿 | 1   | 第1期  | 4, 000. 00 | 4     | 13.00% | 13.00% | 《质押 | 《浮动  | 7000.00 | 香 | 计息期间       | 利息(万) |     |       |               |
|      |            |     |     |      |            |       |        |        |     |      |         |   | 第1期        | 0.00  |     |       |               |
|      |            |     |     |      |            |       |        |        |     |      |         |   | 第2期        | 2     |     |       |               |
|      |            |     |     |      |            |       |        |        |     |      |         |   | 第3期        |       |     |       |               |
|      |            |     |     |      |            |       |        |        |     |      |         |   | 第4期        |       |     |       |               |
|      |            |     |     |      |            |       |        |        |     |      |         |   | 3          | 息     |     |       |               |
|      |            |     |     |      |            |       |        |        |     |      |         |   |            |       |     |       |               |
|      |            |     |     |      |            |       |        |        |     |      |         |   |            |       |     |       |               |
|      |            |     |     |      |            |       |        |        |     |      |         |   |            |       |     |       |               |
|      |            |     |     |      |            |       |        |        |     |      |         |   |            |       |     |       |               |
|      |            |     |     |      |            |       |        |        |     |      |         |   |            |       |     |       |               |

# 5. 金融市场

#### 5.1. 国债投融资抢单

国债是银行有存款剩余时,银行为了获取更多利润而进行的投资。投融资是 所有的银行都可以获取的投资,投融资不占用存款,会增加风险。【国债投融资 抢单】即国债投融资市场,各银行根据剩余存款、结合国债收益高低,来选择最 适合的单据。而在将风险控制在一定银行可承受的范围内时,银行可获取投融资。 每期经营开始后,学生便可进行抢单,国债、投融资同时进行,抢单不分小组顺 序,先抢即得。

操作步骤:

进入【国债投融资抢单】,确定目标单据后,点击"抢单",即成功。抢单完 成后自动更新已抢单信息。

| 飞腾(FIT) 金融仿真实验教学平台 |    |                       |            |         |         |       |        |    |
|--------------------|----|-----------------------|------------|---------|---------|-------|--------|----|
| 主页 国债投融资抢单 🔽       |    |                       |            |         |         |       |        |    |
|                    | 抢単 | 已抢单                   |            |         |         |       |        |    |
|                    |    |                       |            | 国债投融资抢单 | 信息(第1期) |       |        |    |
|                    |    | 邗                     | 务类别        | 当前获取笔数  | 尚可获取笔数  | e     | 获取金额小计 |    |
|                    |    |                       | 国债         | 0       |         |       | 0      |    |
|                    |    | ŧ                     | 融资         | 0       |         |       | 0      |    |
|                    | 抢单 | 倒计时: 1                | 183秒 Q刷单 0 | 2.放弃抢单  |         |       |        |    |
|                    |    | 抢单                    | 业务类型       | 金額 (万   | i)      | 期望利率  | 利车属性   | 期限 |
|                    | 1  | 抢单                    | 投融资        | 1000.0  | 0       | 4.00% | 《浮动    | 2  |
|                    | 2  | 抢单                    | 投融资        | 2000.0  | 0       | 5.00% | 《浮动    | 2  |
|                    | 3  | 抢单                    | 投稿资        | 3000.0  | 0       | 6.00% | 浮动     | 2  |
|                    | 4  | 抢单                    | 投融资        | 3000.0  | 0       | 6.00% | 《浮动    | 2  |
|                    | 5  | 抢单                    | 投融资        | 3000.0  | 0       | 6.00% | 浮动     | 2  |
|                    | 6  | 抢单                    | 投稿资        | 3000.0  | 0       | 6.00% | 《浮动    | 2  |
|                    | 7  | 抢单                    | 投稿资        | 3000.0  | 0       | 6.00% | 浮动     | 2  |
|                    | 8  | 抢单                    | 設設業        | 1000.0  | 0       | 5.00% | 浮动     | 2  |
|                    | 9  | 抢单                    | 国族         | 5000.0  | 0       | 5.00% | 「固定    | 3  |
|                    | 10 | 抢单                    |            | 6000.0  | 0       | 5.00% | 固定     | 3  |
|                    | 11 | 抢单                    | 国協         | 7000.0  | 0       | 5.00% | 固定     | 3  |
|                    |    | and the second second |            |         |         |       |        |    |

#### 5.2. 同业业务

同业业务是指以金融同业客户为服务与合作对象,以同业资金融通为核心的

各项业务。系统所指的同业业务指限于银行之间的拆借。

(1) 同业拆出

操作步骤:

进入【同业业务】,选择"拆出"页签,拆出行"新增拆出"单据,在弹出的 窗口中,输入拆出金额,拆出利率,可以选择已经商量好的拆入行,也可以选择 "无"放到市场进行抢单。

| 飞腾(FIT)金融仿真实验教学平台 |                  |              |           | 🗃 🔳 🔺 🍈 学生49、 |
|-------------------|------------------|--------------|-----------|---------------|
| 主页 同业拆借 📕         |                  |              |           |               |
| 1                 | 拆出 拆入            |              |           |               |
|                   | 期间: 全部 * 状态: 全部  | • Q查 C重      |           |               |
|                   | □ … 所配期间 拆出金额(万) | 斯出利率 斯入行     | 利息 (万) 状态 |               |
|                   |                  | 没有相关数据       |           |               |
|                   | <b>2</b> 新聞版出    | 修改拆出 開除拆出 剧新 |           |               |
|                   | ■新贈              |              | ×         |               |
|                   | 所属期间:            | 1            |           |               |
|                   | 拆出金额:            | 2000         |           |               |
|                   | 振出利率(小<br>数):    | 0.06         |           |               |
|                   | 拆入行              | 无 、<br>无     |           |               |
|                   | 利息:              | 48银行         |           |               |
|                   |                  | 5 保存 取消      |           |               |
|                   |                  |              |           |               |
|                   |                  |              |           |               |

(2) 同业拆入

如果是行对行的同业拆借,则其他银行不能抢到拆借单据;如果拆出行选择 "无"拆入行,则在同业拆入市场,所有的银行均可以抢单。

操作步骤:

进入【同业业务】,选择"拆入"页签,拆入行进入"拆入抢单"页面,在弹出的抢单市场,选择目标拆入单据,点击"抢单",中,即可确认抢单。

| 飞腾(FIT)金融仿真 | [实验教学平 |       |              |                  |            |             |          | 🖴 🗷 🔺 🍈 学生48 🕶 |
|-------------|--------|-------|--------------|------------------|------------|-------------|----------|----------------|
| 主页 同业拆借 💌   |        |       |              |                  | •          |             |          |                |
|             | 拆出     | 拆入,   | 1            |                  |            |             |          |                |
|             | 期间     | 全音    | ₿ ▼ 状态:      | 全部 *             | Q查 C重置     |             |          |                |
|             | 席号     | 所属期间  | 拆入金額(万)      | 拆入利率             | 振出行        | 利息 (万)      | 状态       |                |
|             |        |       |              | 没                | 有相关数据      |             |          |                |
|             |        |       |              | <b>2</b> 排入打     | 6年 刷新      |             |          |                |
|             |        | □拆入抢车 | é            |                  |            |             | *        |                |
|             |        | 序号    | 操作 拆出金额      | 拆出利率(请<br>输入小数)  | 拆出行        | 利息          | 状态       |                |
|             |        | 1     | 抢单 32,000.00 | 6.00%            | 1201 ceshi | 120.00      | 打方未确认    |                |
|             |        | 取消    | 刷新           | <b>共1条</b> 页码 跳转 | 首页 上页 1 7  | 下页 尾页 第1页 非 | 共1页 10 ▼ |                |
|             |        |       |              |                  |            |             |          |                |

# 5.3. 投融资业务

投融资业务即金融市场部对获取到期的投融资单据进行收益管理。当投融资业务到期时,金融市场部总监需计算投资收益,而投资收益的现金将在 T+1 期收到。

操作步骤:

进入【投融资业务】,选择计息的投融资单据,根据到期收益率在"结息信息"输入到期收益金额,单击"计息"即可。

#### 5.4. 国债业务管理

国债业务管理即金融市场部对获取的国债单据进行收益管理。在国债期限截止之前每期都要对进行计算收益。

## 6. 财务管理

#### 6.1. 折旧管理

折旧是指固定资产价值的下降,指在固定资产使用寿命内,按照确定的方法 对应计提折旧额进行系统分摊。计提折旧是企业财务处理时,预先计入某些已经 发生、但是未实际支付的折旧费用。

平台所使用折旧方法为平均年限法,固定资产购买当期折旧,10期折完。 操作步骤:

进入【折旧管理】,选择"资产折旧管理"页签,勾选折旧资产单据,填写"本 期计提金额",点击"确定计提折旧"即可。

| 飞腾(FIT)金融· | 仿真多  | 实验     | 教学平台      |           |         |         |      |       |       | ≅ ⊻         | ▲ 🌀 ≇±49 ▾ |
|------------|------|--------|-----------|-----------|---------|---------|------|-------|-------|-------------|------------|
| 主页 计算折旧 🗶  | 次士   | 161049 | 19 次六长口明细 |           |         | A       |      |       |       |             |            |
|            | 201- | 111111 | 建 风广切口的如  |           |         |         |      |       |       |             |            |
|            | ſ    |        | 资产类别      | 完成建设/购入期间 | 购置金额 (  | 折旧方法    | 折旧期限 | 已折旧期数 | 本期计提金 | <b>额(万)</b> |            |
|            |      | •      | 1 办公地点    | 第1期       | 200.00  | 直线法     | 10期  | 1 其月  | 20    |             |            |
|            |      | •      | 办公地点      | 第1期       | 600, 00 | 直线法     | 10期  | 1 期   | 60    | 9           |            |
|            |      |        |           |           | ĩĝ      | 以计提折旧 3 |      |       |       |             |            |
|            |      |        |           |           |         |         |      |       |       |             |            |
|            |      |        |           |           |         |         |      |       |       |             |            |
|            |      |        |           |           |         |         |      |       |       |             |            |

# 6.2. 支付薪酬

薪酬是员工因向所在的组织提供劳务、知识技能而获得的各种形式的酬劳。 管理费用是指生产经营活动发生的各项费用。薪酬和管理费用属于期间费用,在 发生的当期就计入当期的损益。【支付薪酬】节点是模拟银行支付的总、分行的 薪酬费用和运营管理费用。

操作步骤:

进入【支付薪酬】界面,勾选要支付的单据,填写"金额",点击"确认支付",弹出"保存成功"即支付成功。

| WW COLORE K                                        |                                                                                                    |                                                                                                    |                                                                                                    |                                                                                                    |                                                                                                    |                                                                                                    |                                    |                      |   |       |
|----------------------------------------------------|----------------------------------------------------------------------------------------------------|----------------------------------------------------------------------------------------------------|----------------------------------------------------------------------------------------------------|----------------------------------------------------------------------------------------------------|----------------------------------------------------------------------------------------------------|----------------------------------------------------------------------------------------------------|------------------------------------|----------------------|---|-------|
| 東重韓來                                               | 资金转账                                                                                                    |                                                                                                    |                                                                                                    |                                                                                                    |                                                                                                    |                                                                                                    |                                    |                      |   |       |
|                                                    | 期间:                                                                                                    | 全部                                                                                                    | <b>~</b>                                                                                                    | 转账类别 自有现                                                                                                    | 金装 Q音                                                                                                    | 向 • 重查                                                                                                    | 新聞                                 |                      |   |       |
|                                                    | 操作                                                                                                    |                                                                                                    | 期问                                                                                                    | 转账类别                                                                                                    | 金額                                                                                                    | 创建人                                                                                                    | 修改人                                |                      |   |       |
|                                                    |                                                                                                    |                                                                                                    |                                                                                                    | 没有相关                                                                                                    | 数据                                                                                                    |                                                                                                    |                                    |                      |   |       |
|                                                    |                                                                                                    |                                                                                                    |                                                                                                    |                                                                                                    |                                                                                                    |                                                                                                    |                                    |                      |   |       |
|                                                    |                                                                                                    |                                                                                                    |                                                                                                    |                                                                                                    |                                                                                                    |                                                                                                    |                                    |                      |   |       |
|                                                    |                                                                                                    |                                                                                                    |                                                                                                    |                                                                                                    |                                                                                                    |                                                                                                    |                                    |                      |   |       |
|                                                    |                                                                                                    |                                                                                                    |                                                                                                    |                                                                                                    |                                                                                                    |                                                                                                    |                                    |                      |   |       |
|                                                    |                                                                                                    |                                                                                                    |                                                                                                    |                                                                                                    |                                                                                                    |                                                                                                    |                                    |                      |   |       |
|                                                    |                                                                                                    |                                                                                                    |                                                                                                    |                                                                                                    |                                                                                                    |                                                                                                    |                                    |                      |   |       |
|                                                    |                                                                                                    |                                                                                                    |                                                                                                    |                                                                                                    |                                                                                                    |                                                                                                    |                                    |                      |   |       |
|                                                    |                                                                                                    |                                                                                                    |                                                                                                    |                                                                                                    |                                                                                                    |                                                                                                    |                                    |                      |   |       |
|                                                    |                                                                                                    | _                                                                                                    | _                                                                                                    |                                                                                                    | _                                                                                                    |                                                                                                    |                                    |                      |   |       |
|                                                    |                                                                                                    |                                                                                                    |                                                                                                    |                                                                                                    |                                                                                                    |                                                                                                    |                                    |                      |   |       |
|                                                    |                                                                                                    |                                                                                                    |                                                                                                    | ഷ്                                                                                                    | s dìs                                                                                                    |                                                                                                    | 181                                | 181                  |   |       |
|                                                    |                                                                                                    | Ŧ                                                                                                    | 2 完                                                                                                    |                                                                                                    |                                                                                                    | · 使                                                                                                    | (三)<br>海 - 柳川                      | 同初期                  |   |       |
|                                                    |                                                                                                    | 我的                                                                                                    | 课堂宏                                                                                                    | パイ 山<br>观経済 排行                                                                                                    | 5 山。<br>榜 总排行极                                                                                                    | (中)<br>第三方咨                                                                                                    | 词规则                                | [5]<br>视频演示          |   |       |
|                                                    |                                                                                                    | 我的                                                                                                    | 课堂、宏                                                                                                    |                                                                                                    | 5 山。<br>榜 总排行榜                                                                                                    | 第三方咨                                                                                                    | 词规则                                | 视频演示                 |   |       |
| 卷(FIT) 全融                                          | 仿百实验                                                                                                    | 我的                                                                                                    | 课堂 宏                                                                                                    |                                                                                                    | 榜。此時                                                                                                    | 第三方咨                                                                                                    | 词规则                                | [ <b>三</b> ]<br>视频演示 | = | ~     |
| 传(FIT) 金融                                          | a<br>仿真实验                                                                                                    | 我学平                                                                                                    | 県<br>業業 宏<br>台                                                                                                    |                                                                                                    | 6 (山)<br>榜 总排行校                                                                                                    | 》<br>第三方答                                                                                                    | 词规则                                | 視频演示                 | = | ≥ ▲ 🌀 |
| 传(FIT) 金融                                          | t仿真实验                                                                                                    | 我学平                                                                                                    | ■ 宏<br>課堂 宏                                                                                                    |                                                                                                    | 4 位3<br>榜 总排行税                                                                                                    | •<br>○<br>第三方容                                                                                                    | 词<br>规则                            | 视频演示                 | E | ≥ ▲ 🌀 |
| <mark>巻 (FIT) 金融</mark><br>5 支付薪酬/费用               |                                                                                                    | 教学平                                                                                                    | ■ 宏<br>深堂 宏<br>台                                                                                                    | <b>州</b> 山<br>观经济 排行                                                                                                    | 6 位。<br>榜 总排行税                                                                                                    | 4<br>○<br>第三方咨                                                                                                    | 词规则                                | 视频演示                 | 8 | ≥ ▲ 🥻 |
| 卷(FIT) 金融<br>5 支付薪酬/费用                             |                                                                                                    | 我学平·<br>3周                                                                                                    | ■<br>课堂 宏                                                                                                    | <b>前</b> 住住<br>观经济 排行                                                                                                    | 6 (山<br>勝) 总排行版                                                                                                    | ▲                                                                                                    | 词规则                                | (三)<br>视频演示          | = | ≈ ▲ 🌘 |
| <b>传 (F I T) 金融</b><br>页 <sup>支付薪御/奥明</sup>        | u <b>仿真实验</b><br>■ <sup>▲</sup><br>支付薪酬题<br>期间:                                                                                                    | 我学平·<br>新学平·                                                                                                    | ■<br>课業<br>合<br>×                                                                                                    | <ul> <li>         ・</li> <li>         ・</li></ul>                                                                                                    | ● ① ○ ○ ○ ○ ○ ○ ○ ○ ○ ○ ○ ○ ○ ○ ○ ○ ○ ○                                                                                                    | ▲<br>(Q重型)                                                                                                    | 海 规则                               | [ <b>臣</b><br>视频演示   | E | ≥ ▲ 🥳 |
| 告 (FIT) 金融<br><sub>页 支付薪額/资用</sub>                 | a(方真实验<br>■ ▲<br>支付薪顧题<br>期间:                                                                                                    | 我学平·                                                                                                    | ■<br>课業<br>会<br>*<br>*<br>*<br>*<br>*<br>*<br>*<br>*<br>*<br>*<br>*<br>*<br>*                                          | <ul> <li>パ</li> <li>・(1)     <li>・(1)     </li> <li>・(1)     </li> <li>・(1)      </li> <li>・(1)     </li> <li>・(1)      </li> <li>・(1)     </li> <li>・(1)     </li> <li>・(1)     </li> <li>・(1)     </li> <li>・(1)     </li> <li>・(1)     <!--</td--><td>▲ ① ↓ ○ ○ ○ ○ ○ ○ ○ ○ ○ ○ ○ ○ ○ ○ ○ ○ ○ ○</td><td>▲<br/>第三方答<br/>Q重置<br/>区域</td><td></td><td>(五)<br/>机频演示</td><td>=</td><td>∝ ▲ @</td></li></li></li></li></li></li></li></li></li></li></li></li></li></li></li></li></li></li></li></li></li></li></li></li></li></ul>                                                                                                    | ▲ ① ↓ ○ ○ ○ ○ ○ ○ ○ ○ ○ ○ ○ ○ ○ ○ ○ ○ ○ ○                                                                                                    | ▲<br>第三方答<br>Q重置<br>区域                                                                                                    |                                    | (五)<br>机频演示          | = | ∝ ▲ @ |
| <mark>巻 (F I T) 金融</mark><br>页 支付薪酬/通用             | a(方真实验<br>■ ▲<br>支付薪顧题<br>期间:<br>                                                                                                    | 我学平·<br>開<br>全部<br><u>期</u> 同<br>空報                                                                                                    | ■<br>課堂<br>宏<br>*<br>*<br>*<br>*<br>*<br>*                                                                             | <ul> <li>         ・ (注) (注) (注) (注) (注) (注) (注) (注) (注) (注)</li></ul>                                                                                                    | ▲ ①<br>参<br>換<br>指<br>行<br>数<br>4<br>1<br>7<br>0<br>3<br>1<br>1<br>1<br>1<br>1<br>1<br>1<br>1<br>1<br>1<br>1<br>1<br>1                                                                                                    | ▲<br>第三方答<br>Q<br>重置<br>区域                                                                                                    |                                    | (三) 視鏡鏡示 全額(万)       | = | ∝ ▲ 🥳 |
| <b>卷 (F I T ) 金扇雲</b><br>页 支付薪酬/應用                 | は<br>方真实验<br>支付薪職題<br>期间:<br>ビ<br>ビ<br>ビ                                                                                                    | 我学平· 第□期                                                                                                    | ■ ::<br>:<br>:<br>:<br>:<br>:<br>:<br>:<br>:<br>:<br>:<br>:<br>:                                                       | (1)     (1)       東京男:     全部       東方美別     (1)       東方美別     (1)       (1)     (1)                                                                                                    | <ul> <li>●</li> <li>●</li></ul> | 第三方容<br>第三方容<br>の<br>重要<br>区域<br>DST1                                                                                                    |                                    | 信<br>視鏡鏡示<br>全額(万)   | = | ∞ ▲ @ |
| <mark>传 (FIT) 金融</mark><br>支付編4/奥明                 | t<br>方真实验<br><sup>更付薪額更</sup><br>「<br>「<br>「<br>「<br>「<br>」<br>「<br>「<br>」                                                                                     | 田田田田田田田田田田田田田田田田田田田田田田田田田田田田田田田田田田田田                                                                                                    | ■<br>深堂<br>宏<br>-<br>-<br>-<br>-<br>-<br>-<br>-<br>-<br>-<br>-<br>-<br>-<br>-                                          | <ul> <li>パ<br/>加速2済</li> <li>単行</li> <li>単行</li> <li>単行</li> <li>単行</li> <li>単行</li> <li>単行</li> </ul>                                                                                                    | ☆<br>検<br>参<br>単<br>行<br>体<br>・<br>・<br>・<br>・<br>・<br>・<br>・<br>・<br>・<br>・<br>・<br>・<br>・                                                                                                    | 検<br>第三方答<br>第三方答<br>第三方答<br>の<br>に<br>の<br>に<br>の<br>に<br>の<br>に<br>の<br>に<br>の<br>で<br>ろ<br>で<br>の<br>の<br>の<br>の<br>の<br>の<br>の<br>の<br>の<br>の<br>の<br>の<br>の<br>の<br>の<br>の                                                                                                    |                                    | 信<br>視動演示<br>全額(万)   | = | ≥ ▲ @ |
| <mark>ち (FIT) 金融</mark><br>支付新翻/奥府                 | <b>4.仿真实验</b><br>■ <sup>★</sup><br>支付薪願題<br>期间:<br>▼<br>▼                                                                                                    | 我的<br>我学平<br>開<br>全部<br>期<br>第1期                                                                                                    | 果堂 宏                                                                                                    | <ul> <li>         ・ ・</li> <li>         ・ ・</li> <li>         ・・</li> <li>         ・</li> <li>         ・</li> <li>         ・</li> <li></li></ul>                                                                                                    | ・<br>・<br>・<br>・<br>・<br>・<br>・<br>・<br>・<br>・<br>・<br>・<br>・<br>・                                                                                                    | は<br>第三方容<br>第三方容<br>第三方容<br>第三方容<br>第三方容<br>第三方容<br>第三方容<br>第三方容<br>第三方容<br>第三方容<br>第三方容<br>第三方容                                                                                                    | <b>済</b><br>規則<br>200<br>100       | 「三<br>視频演示」          | 2 | ≥ ▲ 6 |
| <b>传 (F I T) 金 融</b><br>页   支付新酬/美用                | ★ (方真实验)       ★ (方真实验)       ★ (方蘇爾爾)       ▼       ▼       ▼       ▼       ▼       ▼       ▼       ▼       ▼       ▼       ▼       ▼       ▼       ▼       ▼ | 我的<br>我学平・<br>開<br>(全部)<br>期間<br>第1期<br>第1期<br>第1期<br>第1期<br>第1期                                                                                                    | <ul> <li>果堂</li> <li>宏</li> <li>会别</li> <li>(运营管理局)</li> <li>(运营管理局)</li> <li>(运营管理局)</li> <li>(运营管理局)</li> </ul>      | 介介     介介       如然第     介介       東方     小介       東方     小介       東方 <td>☆<br/>検<br/>参<br/>掛<br/>行<br/>検<br/>掛<br/>行<br/>校<br/>単<br/>行<br/>校<br/>本<br/>単<br/>行<br/>校<br/>本<br/>単<br/>行<br/>校<br/>本<br/>単<br/>行<br/>校<br/>本<br/>単<br/>行<br/>校<br/>本<br/>単<br/>行<br/>校<br/>本<br/>単<br/>行<br/>校<br/>本<br/>二<br/>一<br/>の<br/>の<br/>正<br/>一<br/>の<br/>の<br/>の<br/>二<br/>の<br/>の<br/>の<br/>の<br/>の<br/>の<br/>の<br/>の<br/>の<br/>の<br/>の<br/>の<br/>の</td> <td>は、<br/>第三方容<br/>第三方容<br/>第三方容<br/>第三方容<br/>第二方容<br/>第二方<br/>第二方<br/>第二方<br/>第二方<br/>第二方<br/>第二方<br/>第二方<br/>第二方<br/>第二子<br/>第二<br/>第二子<br/>第二子<br/>第二子<br/>第二子<br/>第二子<br/>第二子<br/>第二子<br/>第二子<br/>第二子<br/>第二子<br/>第二子<br/>第二子<br/>第二子<br/>第二子<br/>第二子<br/>第二子<br/>第二子<br/>第二子<br/>第二子<br/>第二子<br/>第二子<br/>第二子<br/>第二子<br/>第二子<br/>第二子<br/>第二子<br/>第二子<br/>第二子<br/>第二子<br/>第二<br/>第二</td> <td><b>海</b><br/>規則<br/>200<br/>100<br/>50</td> <td>□<br/>視频演示 全額(万)</td> <td>2</td> <td></td> | ☆<br>検<br>参<br>掛<br>行<br>検<br>掛<br>行<br>校<br>単<br>行<br>校<br>本<br>単<br>行<br>校<br>本<br>単<br>行<br>校<br>本<br>単<br>行<br>校<br>本<br>単<br>行<br>校<br>本<br>単<br>行<br>校<br>本<br>単<br>行<br>校<br>本<br>二<br>一<br>の<br>の<br>正<br>一<br>の<br>の<br>の<br>二<br>の<br>の<br>の<br>の<br>の<br>の<br>の<br>の<br>の<br>の<br>の<br>の<br>の                                                                                                    | は、<br>第三方容<br>第三方容<br>第三方容<br>第三方容<br>第二方容<br>第二方容<br>第二方容<br>第二方容<br>第二方容<br>第二方容<br>第二方容<br>第二方容<br>第二方容<br>第二方容<br>第二方容<br>第二方容<br>第二方容<br>第二方容<br>第二方容<br>第二方容<br>第二方容<br>第二方容<br>第二方容<br>第二方容<br>第二方容<br>第二方容<br>第二方容<br>第二方容<br>第二方容<br>第二方容<br>第二方容<br>第二方容<br>第二方容<br>第二方容<br>第二方容<br>第二方容<br>第二方容<br>第二方容<br>第二方容<br>第二方容<br>第二方<br>第二方<br>第二方<br>第二方<br>第二方<br>第二方<br>第二方<br>第二方<br>第二子<br>第二<br>第二子<br>第二子<br>第二子<br>第二子<br>第二子<br>第二子<br>第二子<br>第二子<br>第二子<br>第二子<br>第二子<br>第二子<br>第二子<br>第二子<br>第二子<br>第二子<br>第二子<br>第二子<br>第二子<br>第二子<br>第二子<br>第二子<br>第二子<br>第二子<br>第二子<br>第二子<br>第二子<br>第二子<br>第二子<br>第二<br>第二 | <b>海</b><br>規則<br>200<br>100<br>50 | □<br>視频演示 全額(万)      | 2 |       |
| <b>黄 (F I T) 金融</b>                                |                                                                                                    | 現<br>現<br>現<br>現<br>明<br>(<br>全部<br>期<br>第<br>1<br>第<br>1<br>第<br>1<br>第<br>1<br>第<br>1<br>第<br>1<br>第<br>1<br>第<br>1<br>第<br>1<br>1<br>1<br>1<br>1<br>1<br>1<br>1<br>1<br>1<br>1<br>1<br>1                                                             | □ 課業 次                                                                                                    | <ul> <li>パ 印<br/>規定第</li> <li>中<br/>規定</li> <li>第</li> <li>中<br/>第</li> <li>・</li> <li>・</li></ul>                                                                                                    | ☆<br>検<br>参<br>単<br>行<br>検<br>単<br>行<br>校<br>単<br>行<br>校<br>単<br>行<br>校<br>単<br>行<br>校<br>単<br>行<br>校<br>単<br>行<br>校<br>単<br>行<br>校<br>単<br>行<br>校<br>単<br>行<br>校<br>単<br>行<br>校<br>単<br>行<br>校<br>単<br>行<br>校<br>単<br>行<br>校<br>単<br>行<br>校<br>単<br>行<br>校<br>一<br>、<br>の<br>雪<br>一<br>、<br>の<br>雪<br>一<br>、<br>の<br>つ<br>の<br>雪<br>一<br>、<br>の<br>つ<br>の<br>雪<br>一<br>、<br>の<br>つ<br>の<br>雪<br>一<br>の<br>つ<br>の<br>つ<br>つ<br>の<br>つ<br>つ<br>つ<br>の<br>つ<br>の<br>つ<br>つ<br>の<br>つ<br>つ<br>の<br>つ<br>つ<br>つ<br>つ<br>つ<br>つ<br>つ<br>つ<br>つ<br>つ<br>つ<br>つ<br>つ                                                                                     | 検<br>第三方容                                                                                                    | <b>済</b><br>第200<br>100<br>50      | 全額(万)                | 2 |       |
| <mark>黄 (F I T) 金融</mark><br><sup>页 支付薪酮/</sup> 通用 | ★仿真实验<br>ます。<br>支付報題員<br>別前:<br>マ<br>マ<br>マ<br>マ<br>マ<br>マ<br>マ<br>マ<br>マ<br>マ<br>マ<br>、<br>マ<br>、<br>の<br>の<br>の<br>の<br>の<br>の                               | 表的<br>表<br>表<br>表<br>表<br>期<br>第<br>1<br>第<br>1<br>第<br>1<br>第<br>1<br>第<br>1<br>第<br>1<br>第<br>1<br>第<br>1<br>第<br>1<br>第<br>1<br>第<br>1<br>第<br>1<br>第<br>1<br>第<br>1<br>第<br>1<br>第<br>1<br>1<br>1<br>1<br>1<br>1<br>1<br>1<br>1<br>1<br>1<br>1<br>1 | <ul> <li>□ 深堂</li> <li>⑦ 次</li> <li>○ 次</li> <li>○ 法書管理書</li> <li>○ 法書管理書</li> <li>○ 法書管理書</li> <li>○ 法書管理書</li> </ul> | <ul> <li>         ・ ・</li> <li>         ・ ・</li> <li>         ・・</li> <li>         ・</li> <li>         ・</li> <li>         ・</li> <li></li></ul>                                                                                                    | ☆<br>検<br>参<br>単行板<br>参<br>単行板<br>・<br>の<br>支<br>部<br>・<br>、<br>の<br>支<br>部<br>・<br>、<br>、<br>、<br>、<br>、<br>、<br>、<br>、<br>、<br>、<br>、<br>、<br>、                                                                                                    | く<br>第三方名<br>発三方名<br>区域<br>DST1<br>DST1<br>DST1<br>DST1                                                                                                    | 海<br>規則                            | 全額(万)                | 2 |       |

# 6.3. 资金转账

结账时,当剩余存款不足的时候,就要到资金转账里面进行自有资金转剩余 存款的操作。

操作步骤:

点击"新增",便可新增资金转账。

6.4. 财务报表

6.4.1. 业务结账

模拟银行完成本期的业务活动时,需要"业务结账"处理,来结束本期的业务活动,业务结账之后,本期的所有业务不可以继续操作,即"业务结账"是一个终止本期业务处理的动作。

业务结账之时,系统自动检查业务是否全部完成,若完成,则"业务结账" 成功;若未完成,则提示"——",检查并完成所有业务再继续结账。若手动检查 不出有哪些业务未完成,则可购买第三方咨询协助完成。

操作步骤:

| 飞腾(FIT)金融仿真实 | 俭教学平台           |                     |                       |        | ≅ ◙ ♣ 🙆 穿生44 ▼ |
|--------------|-----------------|---------------------|-----------------------|--------|----------------|
| 主页 财务报表      |                 |                     | •                     |        |                |
|              |                 | 业务结账 财务             | 5结账 提交报表              |        |                |
|              | 现金流量表 损益表 资产负债表 |                     |                       |        |                |
|              |                 | 损益                  | 法                     |        |                |
|              |                 | ●第1期 ●第2期 ●第3期 ●第4期 | 1 ●第5期 ●第6期 ●第7期 ●第8期 |        |                |
|              | 科目              | 金額                  | 科目                    | 金額     |                |
|              | 一、营业收入          | 这里输入金额              | 二、营业支出                | 这里输入金额 |                |
|              | 贷款利息收入          | 这里输入金额              | 存款利息支出                | 这里输入金额 |                |
|              | 国债收益            | 这里输入金额              | 存款营销费用                | 这里输入金额 |                |
|              | 投资收益            | 这里输入金额              | 贷款营销费用                | 这里输入金额 |                |
|              | 不良资产清收收入        | 这里输入金额              | 机构管理费用                | 这里输入金额 |                |
|              | 不良资产变卖收入        | 这里输入金额              | 机构租赁费用                | 这里输入金额 |                |
|              | 营业外收入           | 这里输入金额              | 机构员工薪酬                | 这里输入金额 |                |
|              | 同业利息收入          | 这里输入金额              | 贷款减值损失                | 这里输入金额 |                |

进入【财务报表】,点击"业务结账"即可。

#### 6.4.2. 财务结账

模拟银行业务结账完成后,本期还需要"财务结账"处理。财务结账即对本期的账务全部进行结账处理,包括折旧管理、薪酬与费用和会计凭证等方面。本期所有财务全部处理完毕之后,就可以进行财务结账了。

财务结账之时,系统自动检查会计业务是否全部完成,若完成,则"财务结 账"成功;若未完成,则提示"——",检查并完成所有会计业务再继续结账。若 手动检查不出有哪些业务未完成,则可购买第三方咨询协助完成。

操作步骤:

进入【财务报表】,点击"财务结账"即可。

| 飞腾(FIT)金融仿真实 | 验教学平台                                 |                     |                     |        | ≅ ⊠ ∔ ( |
|--------------|---------------------------------------|---------------------|---------------------|--------|---------|
| 主页 财务报表 🕱    |                                       |                     | A                   |        |         |
|              | · · · · · · · · · · · · · · · · · · · | 业务结账 财务             | 结账 提交报表             |        |         |
|              | NUTWERS INCOME IN INCOME              |                     |                     |        |         |
|              |                                       | 损益                  | 表                   |        |         |
|              |                                       | ●第1期 ●第2期 ●第3期 ●第4期 | ●第5期 ●第6期 ●第7期 ●第8期 |        |         |
|              | 科目                                    | 金額                  | 科目                  | 金額     |         |
|              | 一、营业收入                                | 这里输入金额              | 二、营业支出              | 这里输入金额 |         |
|              | 贷款利息收入                                | 这里输入金额              | 存款利息支出              | 这里输入金额 |         |
|              | 国债收益                                  | 这里输入金额              | 存款营销费用              | 这里输入金额 |         |
|              | 投资收益                                  | 这里输入金额              | 贷款营销费用              | 这里输入金额 |         |
|              | 不良资产清收收入                              | 这里输入金额              | 机构管理费用              | 这里输入金额 |         |
|              | 不良资产变卖收入                              | 这里输入金额              | 机构租赁费用              | 这里输入金额 |         |
|              | 营业外收入                                 | 这里输入金额              | 机构员工薪酬              | 这里输入金额 |         |
|              | 同业利息收入                                | 这里输入金额              | 贷款减值损失              | 这里输入金额 |         |
|              |                                       |                     | 信贷资产损失              | 这里输入金额 |         |

#### 6.4.3. 填写报表

财务报表是以货币为计量单位,反映企业在某一时点的资产状况以及一定时 期内的财务状况、经营成果和现金流量的表式书面报告。

实验平台的财务报表包含企业的基本三表,即现金流量表、资产负债表、损

益表。平台三份报表先填写后,需完成风险管理模块的数据,才能提交报表。 操作步骤:

进入【财务报表】,选择填写的报表,在对应的项目输入金额,"保存"即可; 待完成【风险管理】,再提交报表即可完成本期的报表,若提交报表数据有误, 会提示"报表共有 XX 处错误,无法完成提交报表!请修改后重新提交!",通过第三方咨询协助完 整正确报表,结束本期的经营活动。

| IT) 金融仿真实验教学平台 |                           |            |               |                   |          |        |
|----------------|---------------------------|------------|---------------|-------------------|----------|--------|
| 财务报表 🛤         |                           |            |               | A                 |          |        |
|                | 和全沟留主 語光主 3               | 2立67年主     | 业务结账 财务       | 结账 提交报表           |          |        |
|                | SALESALE AND INCIDENCE OF | 4) 34 8444 | 资本份           | 使主                |          |        |
|                |                           |            |               | - M-Ho - M-Ho - M |          |        |
|                |                           | ●弗1期 ●я    | 52期 ●弗3期 ●弗4期 | ●第5期 ●第6期 ●第      | 57期 ●第8期 |        |
|                | 项目名称                      | 期初值        | 期末值           | 项目名称              | 期初值      | 期末值    |
|                | 发放贷款(全部)                  |            | 这里输入金额        | 吸收存款(全部)          |          | 这里输入金额 |
|                | 贷款减值准备资产                  |            | 这里输入金额        | 应付存款利息            |          | 这里输入金额 |
|                | 应收利息(贷款)                  |            | 这里输入金额        | 同业拆借(拆入)          |          | 这里输入金额 |
|                | 国债购买金额                    |            | 这里输入金额        | 应付利息(同业)          |          | 这里输入金额 |
|                | 应收利息 (国债)                 |            | 这里输入金额        | 应缴税款              |          | 这里输入金额 |
|                | 同业拆借(拆出)                  |            | 这里输入金额        | 负债合计              |          | 这里输入金额 |
|                | 应收利息(同业)                  |            | 这里输入金额        | 银行资本              |          | 这里输入金额 |
|                | 应收不良资产清…                  |            | 这里输入金额        | 累计净利润             |          | 这里输入金额 |
|                | 上存准备金                     |            | 这里输入金额        | 所有者权益合计           |          | 这里输入金额 |
|                | 固定资产(当期余…                 |            | 这里输入金额        | 负债和所有者权…          |          | 这里输入金额 |
|                | 剩余存款                      |            | 这里输入金额        |                   |          |        |
|                | 现金                        |            | 这里输入金额        |                   |          |        |
|                | 资产总计                      |            | 这里输入金额        |                   |          |        |
|                |                           |            | 19            | 存                 |          |        |

# 7. 风险管理

## 7.1. 风险加权资产

风险加权资产是指对银行的资产加以分类,根据不同类别资产的风险性质确 定不同的风险系数,以这种风险系数为权重求得的资产。实验平台上的风险加权 资产为银行三大风险,即市场风险,操作风险,信用风险。根据模拟设置的规则, 计算这三类风险加权资产。

操作前提:【财务结账】完成。

操作步骤:

进入【风险加权资产】,选择并计算加权风险单据,保存即可。

| 飞腾(FIT)金融仿真实验教学平台  |       |               |       |       |         |        |          | 8 | • 🙆 | 学生49 🔻 |     |
|--------------------|-------|---------------|-------|-------|---------|--------|----------|---|-----|--------|-----|
| 主页 财务报表 🗵 风险加权资产 💌 |       |               |       | •     |         |        |          |   |     |        | -   |
| 操作风险信用风险           | 市场风险  |               |       |       |         |        |          |   |     |        |     |
| 1                  |       |               | 操作风险管 | 理     |         |        |          |   |     |        |     |
| 期间: 全部             | • Q查ì | ◎ Q保存 4       |       |       |         |        |          |   |     |        |     |
| 回 剩余期              | 現眼    | 所属期间          | 业务类别  | 利率属性  | 金額(万)   | 客户类型   | 风险小计(万)  |   |     |        | . 1 |
| 2 🗹 剩余3期           | 3期    | 第1期           | 存款    | < 浮动  | 8000.00 | (对公)   | 3 1440   |   |     |        |     |
|                    |       | <b>共1</b> 条 页 | 调制转   | 首页 上页 | 1 下页    | 尾页 第1页 | 共1页 10 • |   |     |        |     |
|                    |       |               |       |       |         |        |          |   |     |        |     |
|                    |       |               |       |       |         |        |          |   |     |        |     |
|                    |       |               |       |       |         |        |          |   |     |        |     |
|                    |       |               |       |       |         |        |          |   |     |        | . 1 |
|                    |       |               |       |       |         |        |          |   |     |        |     |

#### 7.2. 风险监管

风险监管即外部机构对银行经营业务风险的监管,要求银行的业务风险要符 合法律的规定。

平台的风险监管即风险监管报表,计量风险的总风险值、监管资本、资本充 足率、存贷比以及拨备覆盖率。风险管理部门需将资本充足率和拨备覆盖率控制 符合监管要求的范围内。

操作步骤:

进入【风险监管】,填写监管报表数据,"保存"即可。

| 风险监管 | 网脸些管      |                   | -                      |      |  |
|------|-----------|-------------------|------------------------|------|--|
|      | Perms     | 风险出               | 管(第1期)                 |      |  |
|      |           | ●第1期 ●第2期 ●第3期 ●第 | 4期 ●第5期 ●第6期 ●第7期 ●第8期 |      |  |
|      | 存贷款业务     | 风险加权资产            | 监管裁                    | 据    |  |
|      | 信用风险(万):  | 600               | 监管资本总计(万):             | 560  |  |
|      | 操作风险(万):  | 1440              | 资本充足率:                 | 0.17 |  |
|      | 市场风险(万):  | 1600              | 存货比:                   | 0.2  |  |
|      | 投行业务      | 风险加积资产            | 拔备覆盖率:                 | 1    |  |
|      | 投融资风险(万): | 4000              |                        |      |  |
|      | 总风险值(万):  | 5600              |                        |      |  |

# 8. 支持功能

#### 8.1. 宏观经济

宏观经济即模拟环境的行业经济状况,由咨询公司免费提供,包括存贷款预测、违约概率预测、利率预测、存贷款单据预测等。

违约概率预测:银行贷款客户信用评级对应违约概率预测变化,咨询公司对 未来几大银行经营管理相关指标做出预测,其指标关系到银行经营管理决策。

存贷款预测:即行业的存贷款的总量预测,根据咨询公司提供的预测估量, 银行可估计拿到的存贷款金额。

利率预测:利率预测对银行的存贷利率定价具有重大的参考意义,根据咨询 公司提供的预测利率,银行也可猜测行业其它银行的平均定价情况。其次,存贷 款预测和利率预测两者结合,可以帮助银行估算未来行业的传统业务存贷款利差。

存贷款单据预测:咨询公司对于各区域每期的存贷款业务单数和总量进行了 预测,银行可以以此来针对市场和渠道进行决策。

操作步骤:

打开【宏观经济】,选择要查看的页签即可。

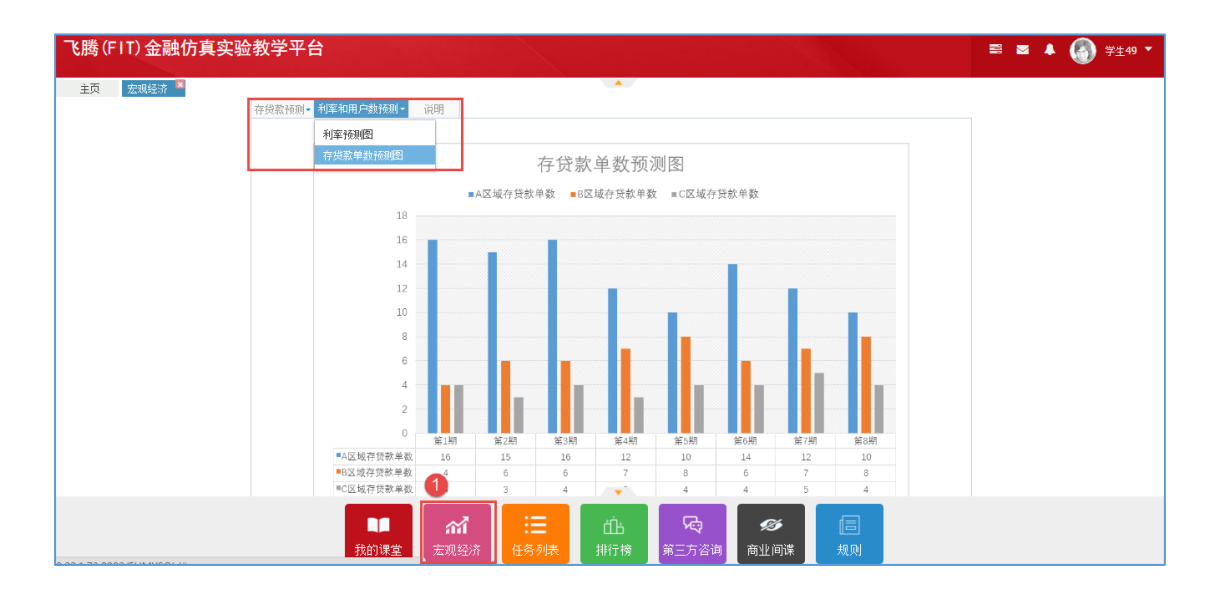

# 8.2. 任务列表

任务列表用于模拟银行记录经营任务和检查任务完成情况的协助工具。 操作步骤:

打开【任务列表】,在完成的任务打钩,已完成的任务"□"变灰,未完成的步骤提醒"您的任务尚未完成!",需完成后再打钩,没有的任务不用操作。

| 飞腾(FIT) 金融仿真实验 | 教学平台            |          |     |     |     |     |     |     |     |     | <b>a a</b> | <br>🕘 ¥: | ±49 ▼ |
|----------------|-----------------|----------|-----|-----|-----|-----|-----|-----|-----|-----|------------|----------|-------|
| 主页 宏观经济 🗵 任务列表 | e<br>Ar fe puis |          |     |     |     |     |     |     |     |     |            |          |       |
|                | 结转本期            |          |     |     |     |     |     |     |     |     |            |          | - 1   |
|                | 当有              | 期间: 第1期  |     |     |     |     |     |     |     |     |            |          | - 1   |
|                |                 | 任务       | 第1期 | 第2期 | 第3期 | 第4期 | 第5期 | 第6期 | 第7期 | 第8期 |            |          | - 1   |
|                | 1               | 渠道建设     | 1   |     |     |     |     |     |     |     |            |          | - 1   |
|                | 2               | 总支行购置/租赁 |     |     |     |     |     |     |     |     |            |          | - 1   |
|                | 3               | 计算折旧     |     |     |     |     |     |     |     |     |            |          | - 1   |
|                | 4               | 不良资产处置   |     |     |     |     |     |     |     |     |            |          | - 1   |
|                | 5               | 同业业务     |     |     |     |     |     |     |     |     |            |          | - 1   |
|                | 6               | 获取存款业务   |     |     |     |     |     |     |     |     |            |          | - 1   |
|                | 7               | 获取投融资业务  |     |     |     |     |     |     |     |     |            |          |       |
|                | 8               | 存款业务管理   |     |     |     |     |     |     |     |     |            |          |       |
|                | 9               | 投融资业务管理  |     |     |     |     |     |     |     |     |            |          |       |
|                | 10              | 贷款业务管理   |     |     |     |     |     |     |     |     |            |          |       |

#### 8.3. 排行榜

排行榜即银行的排名。当老师结束经营时,系统根据分数对银行进行排名。

## 8.4. 第三方咨询

第三方咨询主要用于业务结账、财务结账,提交报表时,校验未完成的业务 或填写有错的数据,提示或完整更新模拟银行填写的数据,使其数据与系统记录 的数据完全相同的支持功能。

当校验出未完成业务或错数数据时,模拟银行可以购买提示咨询或者完整咨

询,来修正数据。提示咨询只给出错误的项目提示,而完整咨询则是系统自动修 正数据,最后模拟银行结账或提交报表即可。

操作步骤:

打开【第三方咨询】,操作"购买提示咨询"/"购买完整咨询"即可。

|           | 真实验   | :教学₹ | P台   |        |          |       |       |          |       | =      | ≣ ⊠ ▲ 🤇  |
|-----------|-------|------|------|--------|----------|-------|-------|----------|-------|--------|----------|
| 财务报表 🖾 第三 | 方咨询 🔼 |      |      |        |          |       |       |          |       |        |          |
|           | 第三方咨询 | 1    |      |        |          |       |       |          |       |        |          |
|           | 刷新    |      |      |        |          |       |       |          |       |        |          |
|           | 期间    | 批次号  | 错误数量 | 提示咨询费用 | 完整咨询费用   | 错账扣分  | 已购买费用 | 购买方式     | 已购买类别 |        | 操作       |
|           | 1     | 2    | 161  | 16.10  | 32. 20   | 16.10 | 0.00  | 系统自动购买   | 未购买   | 购买提示咨询 | 9 购买完整咨询 |
|           | 1     | 1    | 161  | 16.10  | 32.20    | 16.10 | 0.00  | 系统自动购买   | 未购买   |        |          |
|           |       |      |      |        |          |       |       |          |       |        |          |
|           |       | 模块名称 |      |        | 错误提示     |       | 提示咨询费 | 用 完整咨询费用 | 错账扣分  | 购买类别   | 操作       |
|           |       |      |      |        |          |       |       |          |       |        |          |
|           |       |      |      |        |          |       |       |          |       |        |          |
|           |       |      |      |        |          |       |       |          |       |        |          |
|           |       |      |      |        |          |       |       |          |       |        |          |
|           |       |      |      |        |          |       |       |          |       |        |          |
|           |       |      |      |        |          |       |       |          |       |        |          |
|           |       |      |      |        |          |       |       |          |       |        |          |
|           |       |      |      |        |          | •     |       |          |       |        |          |
|           |       |      |      |        |          | •     |       |          |       |        |          |
|           |       |      |      | ഫ്     | <b>E</b> |       | R     | Ŗ        |       |        |          |

# 8.5. 规则

规则即模拟运营的运营规则,所有的模拟银行都要遵守本规则经营业务活动, 否则,数据不准确,将被系统扣除相应的分数。